# Micro Motion<sup>®</sup> Model 5700 Transmitter

Measuring Instruments Directive (MID) Applications Supplement

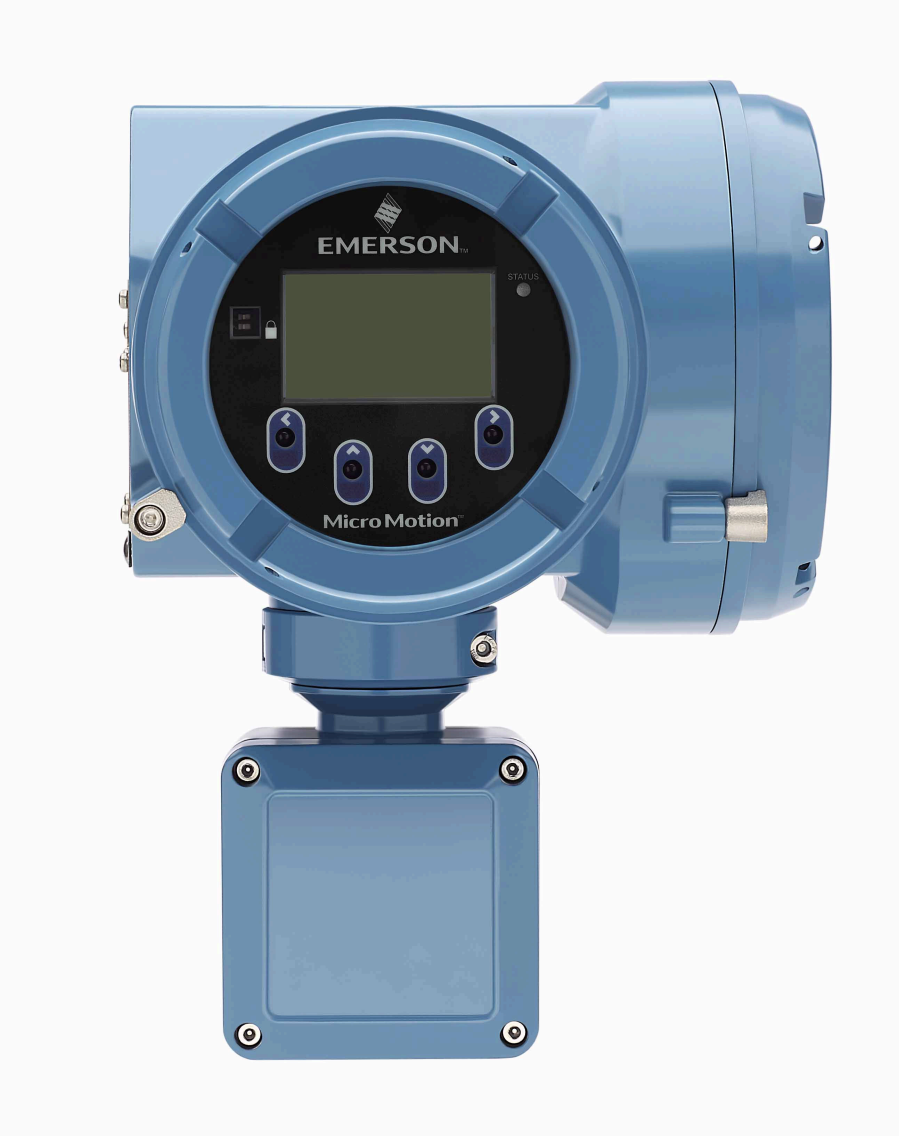

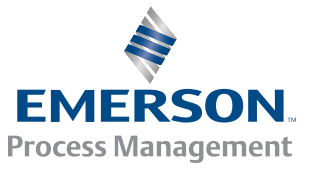

**MICRO MOTION**<sup>®</sup>

#### Safety messages

Safety messages are provided throughout this manual to protect personnel and equipment. Read each safety message carefully before proceeding to the next step.

#### **Emerson Flow customer service**

Email:

- Worldwide: flow.support@emerson.com
- Asia-Pacific: APflow.support@emerson.com

Telephone:

| North and South America |                     | Europe and Middle East |                     | Asia Pacific |                  |
|-------------------------|---------------------|------------------------|---------------------|--------------|------------------|
| United States           | 800-522-6277        | U.K.                   | 0870 240 1978       | Australia    | 800 158 727      |
| Canada                  | +1 303-527-5200     | The Netherlands        | +31 (0) 704 136 666 | New Zealand  | 099 128 804      |
| Mexico                  | +41 (0) 41 7686 111 | France                 | 0800 917 901        | India        | 800 440 1468     |
| Argentina               | +54 11 4837 7000    | Germany                | 0800 182 5347       | Pakistan     | 888 550 2682     |
| Brazil                  | +55 15 3413 8000    | Italy                  | 8008 77334          | China        | +86 21 2892 9000 |
| Venezuela               | +58 26 1731 3446    | Central & Eastern      | +41 (0) 41 7686 111 | Japan        | +81 3 5769 6803  |
|                         |                     | Russia/CIS             | +7 495 981 9811     | South Korea  | +82 2 3438 4600  |
|                         |                     | Egypt                  | 0800 000 0015       | Singapore    | +65 6 777 8211   |
|                         |                     | Oman                   | 800 70101           | Thailand     | 001 800 441 6426 |
|                         |                     | Qatar                  | 431 0044            | Malaysia     | 800 814 008      |
|                         |                     | Kuwait                 | 663 299 01          |              |                  |
|                         |                     | South Africa           | 800 991 390         |              |                  |
|                         |                     | Saudi Arabia           | 800 844 9564        |              |                  |
|                         |                     | UAE                    | 800 0444 0684       |              |                  |

### Contents

| Chapter 1 | MID applications                                                                                                    | 1                           |
|-----------|----------------------------------------------------------------------------------------------------|-----------------------------|
| Chapter 2 | Certification                                                                                                    | 2                           |
| Chapter 3 | MID flow computer                                                                                                    | 5                           |
| Chapter 4 | MID power supply requirements                                                                                                    | 6                           |
| Chapter 5 | MID unsecured and secured modes                                                                                                    | 7                           |
| Chapter 6 | MID feature interactions         6.1       Clearing rollovers                                                                                                    | <b>8</b><br>11              |
| Chapter 7 | Read revision and checksum data7.1Read revision and checksum data using the display7.2Read revision and checksum data using ProLink III7.3Read revision and checksum data using a Modbus Digital Communications host | <b>12</b><br>12<br>13<br>14 |
| Chapter 8 | Secure the meter                                                                                                    | 15                          |
| Chapter 9 | Switch to unsecured mode                                                                                                    | 18                          |

Contents

### 1 MID applications

The Measuring Instruments Directive (MID) is a European Union directive (2004/22/EC up to April 20, 2016; 2014/32/EU from April 20, 2016) that standardizes 10 types of measuring instruments. Companies can use the Model 5700 transmitter as an essential part in measuring systems for the continuous and dynamic measurement of liquid quantities other than (clean drinking) water (Annex VII, MI-005) or as a gas meter in fuel gas applications (Annex IV, MI-002).

#### Model 5700 connections

| Liquid measuring<br>system connections | The Model 5700 transmitter connects to Micro Motion sensors that are described in and covered by the Evaluation certificates TC7050 (F-series) and TC7056 (CMF-series). |
|----------------------------------------|----------------------------------------------------------------------------------------------------|
| Gas meter<br>connections               | The Model 5700 transmitter connects to Micro Motion sensors that are described in and covered by MID EC/EU Type Examination certificate T10020.                         |

#### Model 5700 output signals

The approved Model 5700 transmitter output signals are:

- Dual pulse, phase shifted, frequency output signal represents mass flow or volume flow
- 4-20 mA represents density
- RS485 Modbus represents the various parameters (for example, mass total) to an approved-indicating device or flow computer
- Any Model 5700 interface will display mass total/inventory or volume total/ inventory

When a Model 5700 transmitter is MID-approved, the MID-approved Process Variables (PVs) on the display are provided with a top banner that states, LEGAL FOR TRADE.

#### Model 5700 input signals

- 4-20 mA temperature signal from an approved external temperature transmitter for example, Rosemount 3144P with Parts Certificate TC7458
- 4-20 mA pressure signal from an approved external pressure transmitter for example, Rosemount 3051S with Parts Certificate TC7457
- RS485 Modbus from a remote Core Processor for example, MVD700 or MVD800 with Evaluation certificate TC7057
- RS485 Modbus to a Modbus Digital Communication host
- HART Bell 202 over the first current output for reading digitally the pressure and/or temperature from an approved external transmitter

The HART signal is superimposed on the DC\current of the output.

## 2 Certification

#### Certification of an essential part in a liquid measuring system

A designated and notified body uses the Welmec 8.8 *Guide on the General and Administrative Aspects of the Voluntary System of Modular Evaluation of Measuring Instrument* to test and assess an essential part to be used in an MID liquid measuring system. When in compliance, the designated and notified body issues an Evaluation Certificate or a Parts Certificate.

The Model 5700 transmitter has been tested and assessed by the designated and notified body, NMi Certin BV in the Netherlands, in accordance with the Welmec 8.8 requirements. The Model 5700 has obtained Evaluation Certificate TC8519.

| Type of certificate       | Description                                                                                                    |
|---------------------------|----------------------------------------------------------------------------------------------------|
| An Evaluation Certificate | <ul> <li>A permission letter from the owner of the Evaluation Certificate is required when the Evaluation Certificate has to be mentioned in the MID EC/EU Type Examination Certificate.</li> <li>The Model 5700 transmitter has obtained Evaluation Certificate TC8519 issued by NMi Certin BV in the Netherlands.</li> <li>TC8519 is owned by Emerson Process Management Flow BV in the Netherlands.</li> <li>A permission letter is required from Emerson Process Management Flow BV in the Netherlands.</li> <li>Management Flow BV in the Netherlands.</li> <li>Management Flow BV in the Netherlands.</li> <li>Management Flow BV in the Netherlands.</li> </ul> |
| A Parts Certificate       | A permission letter from the owner of the Parts<br>Certificate is not required.                                                                                                    |
|                           | Example: The Rosemount temperature trans-<br>mitter 3144P has Parts Certificate TC7458 is-<br>sued by NMi Certin BV in the Netherlands; no<br>permission letter is required from the owner,<br>which is Emerson Process Management GmbH &<br>Co OHG in Germany.                                                                                                    |

#### Table 2-1: Difference between Evaluation Certificate and Parts Certificate

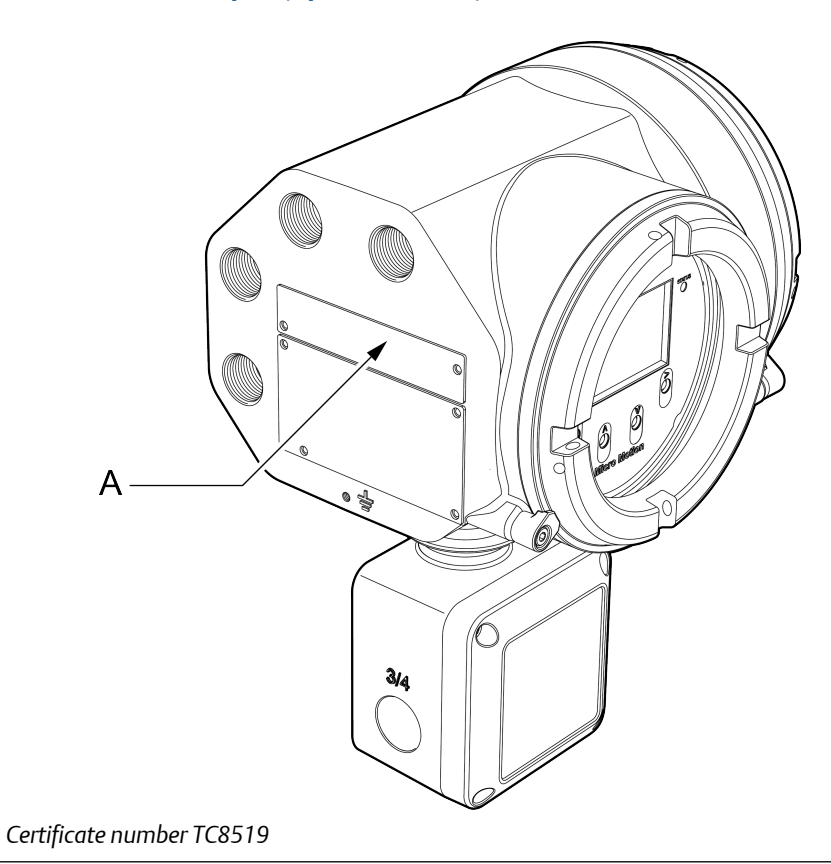

#### Figure 2-1: MID label, liquid (option code OL)

#### Certification for fuel gas meters

А.

The Model 5700 transmitter has been tested and assessed by the designated and notified body, NMi Certin BV in the Netherlands, as a gas meter for fuel gas applications in accordance with directive 2014/32/EU, Annex IV (MI-002). The Model 5700 has obtained an MID EC/EU Type Examination Certificate T10020.

The Model 5700 transmitter must be connected to an approved Micro Motion sensor as mentioned in T10020.

#### Figure 2-2: MID label, gas meter (option code OG)

| Boulder, Co USA    | SENSOR              | No. T10020            |
|--------------------|---------------------|-----------------------|
| Gas Type           |                     | Sensor Type           |
|                    |                     |                       |
| Qmax               | Pressure Range      | Sensor Serial No      |
|                    |                     |                       |
| Qmin               | Ambient Temp. Range | Year of Manufacture   |
|                    | -40°C to 55°C       |                       |
| Qt                 | Density Range       | Class                 |
|                    |                     | 1.0                   |
| Bi-directional use |                     |                       |
|                    |                     | WIVII-20009677 Rev.AA |

### 3 MID flow computer

You can connect the Model 5700 transmitter to a flow computer for various applications, such as conversion calculations.

#### Approved flow computers

When using the Model 5700 transmitter in an MID application, you can connect the Model 5700 to an approved flow computer using the RS485 Modbus, and/or dual-pulse output, and/or 4-20 mA.

An example of flow computers that are approved for liquid measuring systems:

- A FloBoss S600 (TC7379, TC7470, TC8218)
- An OMNI 3000/6000 (TC7375)

An example of flow computers that are approved for gas meter systems:

- A FloBoss S600 (TC8219, T10152)
- An OMNI 3000/6000 (T10171)

#### Note

An approved flow computer is a flow computer that has either:

- An EC/EU-type examination certificate for annex MI-005 and/or MI-002
- An Evaluation Certificate or Parts Certificate issued under the Welmec 8.8 guideline

# 4 MID power supply requirements

An Uninterruptible Power Supply (UPS) is mandatory if you are using uninterruptible applications, such as pipe-line applications or gas meter applications. In gas meter applications, the UPS must be sufficient to guarantee the safeguarding of all measurement functions for at least three days.

# 5 MID unsecured and secured modes

The meter is always either *secured* or *unsecured*. When the meter is secured, it means that the process data meets MID requirements for custody transfer applications.

For unsecured meters:

- The meter leaves the factory in unsecured mode with Status Alert A027: Security Breach active.
- Process data cannot be used for custody transfer until the meter is secured. The alert will clear after the meter is secured.
- All features and functions are available.

For secured meters, basic operator functions are available but configuration and calibration functions are not. See the following table.

#### Table 5-1: MID security and functions

| Function                                                                        | Meter is unsecured | Meter is secured |
|---------------------------------------------------------------------------------|--------------------|------------------|
| Meter configuration                                                             | $\checkmark$       |                  |
| Meter calibration                                                               | $\checkmark$       |                  |
| Sensor zero                                                                     | $\checkmark$       |                  |
| Sensor simulation                                                               | $\checkmark$       |                  |
| mA output trim                                                                  | $\checkmark$       |                  |
| Connecting to the device from ProLink III                                       | 1                  | $\checkmark$     |
| Connecting to the device from the Field Com-<br>municator                       | 1                  | 1                |
| Reading process data, configuration data, cali-<br>bration, and diagnostic data | 1                  | 1                |
| Viewing and acknowledging alarms                                                | ✓                  | $\checkmark$     |

### 6 MID feature interactions

#### **Process Variable approval**

When administering Process Variables (PVs):

- Make sure that the Model 5700 transmitter is unsecured before administering PVs.
- Adminster PVs using the procedures in the Micro Motion Model 5700 Transmitters with Configurable Outputs Configuration and Use Manual.

If PVs are already administered, the MID-approved PVs will display alternately with the banner LEGAL FOR TRADE. The PV's that are already administered can be seen from the transmitter display menu bar at Configuration > Weights & Measures > Approve Variables.

#### **Totalizer and inventory behavior**

The Model 5700 transmitter has seven totalizers and seven inventories. Each is independent and configurable—including flow direction. The PVs that are available for configuration depends on which licenses are installed. For details on configuration, see *Micro Motion Model 5700 Transmitters with Configurable Outputs Configuration and Use Manual*. You cannot configure totalizers or inventories when the Model 5700 is in custody transfer secured mode.

There are two custody transfer options:

- NTEP not allowed for MID/OIML applications
- OIML

| Weights & Measures X |      |  |
|----------------------|------|--|
| ✓ Weights & Measures | 2000 |  |
| Regulatory Agency    | OIML |  |
| Software Revision    | NTEP |  |
|                      | OIML |  |

When in OIML mode:

- The decimal point position is fixed to the precision configured for the display variable. Totals and inventories always roll-over.
- When the maximum value for the configured display precision is reached, all the digits roll over to 0, but the decimal point does not move and the number of digits on the display does not increase. For example, the value 99999.999 rolls over to 00000.000.
- A rollover count is incremented for each total/inventory whenever they rollover. If the rollover count for a given total/inventory is greater than 0, a rollover indication is shown on the corresponding process variable screen. The roll-over indication is stored in non-volatile memory.
- Resetting a total (only possible when there is no flow) does not clear rollover count. Rollover of a Total or Inventory displays R (x) — where x is the number of rollovers.

For example, R(3) means the value has rolled over three times. For rollover counts greater than 100, R(99+) is displayed.

See Section 6.1.

#### Starting and stopping totals

Starting or stopping totals is not allowed. Totals/Inventories start incrementing automatically when the device is secured.

#### Total reset and total control method

Resetting one total resets all of the totals if the flow rate is zero. This includes frequency input total if the frequency input flow is zero. A display test is performed whenever totals are reset.

In gas meter applications, you might not be able to reset the totals since the total must be able to indicate the total of 8000 hours at maximum flow before rollover.

You can perform a total reset from the transmitter display, ProLink III, or the Field Communicator.

#### Figure 6-1: ProLink III totalizer control methods screen example

| Totalizer Control Methods 🗙                    |         |   |
|------------------------------------------------|---------|---|
| Totalizer Control Methods                      |         |   |
| Reset Totalizers from Display                  | Enabled | • |
| Reset Totalizers via Digital<br>Communications | Enabled | • |

#### **Inventory reset**

Inventory reset is not allowed.

#### **Display test**

In custody transfer mode, the transmitter runs a display test after you reset the totals. When a display test runs, the following events occur:

- 1. All pixels go dark for 2 seconds.
- 2. All pixels light for 2 seconds.
- 3. The interface reverts to the previous screen.

#### Dual pulse output behavior

For a description of dual pulse output behavior, see the Micro Motion Model 5700 Transmitters with Configurable Outputs Configuration and Use Manual.

The allowable dual pulse mode settings for Weights and Measures are:

- 90° phase shift
- 180° phase shift
- quadrature

#### **Documenting settings**

The user or the manufacturer must record the following configuration parameters before using the device. See the *Micro Motion Model* 5700 *Transmitters with Configurable Outputs Configuration and Use Manual* for the procedures.

#### Table 6-1: Configuration parameters

| Parameter                                | Value |
|------------------------------------------|-------|
| Flow rate damping                        |       |
| Sensor direction                         |       |
| Mass flow rate unit                      |       |
| Mass flow cutoff                         |       |
| Mass flow rate meter factor              |       |
| Volume flow type                         |       |
| Volume flow rate unit                    |       |
| Volume flow cutoff                       |       |
| Volume flow rate meter factor            |       |
| Density unit                             |       |
| Density damping                          |       |
| Density meter factor                     |       |
| Density cutoff                           |       |
| Temperature unit                         |       |
| Temperature damping                      |       |
| External temperature                     |       |
| Pressure unit (gauge)                    |       |
| Pressure flow factor                     |       |
| Pressure density factor                  |       |
| Pressure flow calibration pressure       |       |
| Totalizer and inventory sources (1-7)    |       |
| Totalizer and inventory directions (1-7) |       |
| Is the totalizer reset on or off?        |       |

#### Low flow cutoff settings

The low flow cutoff for mass flow or volume flow cannot be more than one-fifth of the minimum flow rate of the connected sensor.

#### **Damping settings**

| Value       | Maximum damping time |
|-------------|----------------------|
| Flow        | 1,6 s                |
| Density     | 1,6 s                |
| Temperature | 4,8 s                |

#### Last measured value fault time out settings

The maximum value for the "Last measured value fault time out setting" for mA and for pulses (one setting) is 2 s.

#### Meter factors in liquid measuring applications

The Model 5700 transmitter is equipped with meter factors for density and volume. You can use meter factors to adjust the density (or volume) in case the density (or volume) is outside the allowed limits, but is still within a band of two times the allowed limit. In MID/ OIML terminology, this is called *Maximum Permissible Error MPE*. Using meter factors applies a linear shift in the measurement.

#### Units of measurement

| System or meter         | Allowed units of measurement                                                                                                 |
|-------------------------|----------------------------------------------------------------------------------------------------|
| Liquid measuring system | <ul> <li>tons</li> <li>kg</li> <li>grams</li> <li>respectively m3 or litres</li> </ul>                                       |
| Gas meter               | <ul> <li>tons</li> <li>kg</li> <li>grams</li> <li>Nm3 for pure gases or for gases with a known, fixed composition</li> </ul> |

### 6.1 Clearing rollovers

#### Prerequisites

The Model 5700 must be in unsecure mode.

#### Procedure

- 1. From the display, navigate to Operations > Totalizers > See Totals.
- 2. Select Total.
- 3. Select Clear Rollover.

### 7 Read revision and checksum data

#### Topics covered in this chapter:

- Read revision and checksum data using the display
- Read revision and checksum data using ProLink III
- Read revision and checksum data using a Modbus Digital Communications host

Use this section to verify that you have all the required software and firmware that are required to operate an MID-approved Model 5700 transmitter.

The approved software versions and checksums are listed in Evaluation certificate TC8519. The following Model 5700 transmitter software parts are essential for Weights and Measures compliance:

- Model 5700 transmitter software
- Internal or remote core processor software
- Transmitter display Peripheral Interface Controller (PIC) software
- PIC software
- Weights and Measures software

# 7.1 Read revision and checksum data using the display

You can use the transmitter display to verify that you have all the software and firmware required for MID approval.

Verify that the displayed values comply with what is listed in TC8519. It is not necessary to copy and save these values.

#### Procedure

1. From the transmitter display, verify the software.

| Software             | Path                                           |
|----------------------|------------------------------------------------|
| Transmitter          | Menu > About > Versions > Transmitter Software |
| Core processor       | Menu > About > Versions > Core Software        |
| LCD                  | Menu > About > Versions > LCD PIC Firmware     |
| PIC firmware         | Menu > About > Versions > PIC Firmware         |
| Weights and Measures | Menu > About > Versions > W&M Application      |

2. From the transmitter display, verify the checksum information.

| Software                | Path                                                                  |
|-------------------------|-----------------------------------------------------------------------|
| Transmitter checksum    | Menu > Configuration > Weights and Measures ><br>Transmitter Checksum |
| Core processor checksum | Menu > Configuration > Weights and Measures ><br>Core Checksum        |
| LCD PIC checksum        | Menu > Configuration > Weights and Measures > LCD Checksum            |
| PIC checksum            | Menu > Configuration > Weights and Measures ><br>PIC Checksum         |

### 7.2 Read revision and checksum data using ProLink III

Verify that the displayed values comply with what is listed in TC8519. It is not necessary to copy and save these values.

#### Procedure

1. Using ProLink III, verify your software and firmware information by navigating to Device Tools > Device Information and verify the field values indicated in the following table.

| Menu section            | Field             |
|-------------------------|-------------------|
| Transmitter Electronics | Software Revision |
|                         | Firmware Checksum |
| Enhanced Core Processor | Software Revision |
|                         | Firmware Checksum |
| Display Processor       | Software Revision |
| LCD PIC                 | Firmware Checksum |
| LOI PIC                 | Software Revision |
|                         | Firmware Checksum |

2. Verify your Weights and Measures version by navigating to Device Tools > Weights & Measures and verify the field values indicated in the following table.

| Menu section       | Field                |
|--------------------|----------------------|
| Weights & Measures | Regulatory Agency    |
|                    | Must be set to OIML. |
|                    | Software Revision    |

### 7.3 Read revision and checksum data using a Modbus Digital Communications host

You can use a Modbus Digital Communications host, (for example, a flow computer), to verify that you have all the software and firmware required for MID approval.

Verify that the displayed values comply with what is listed in TC8519. It is not necessary to copy and save these values.

#### Procedure

1. From a Modbus Digital Communications host, verify the following software.

| Software             | Reading register       |
|----------------------|------------------------|
| Transmitter revision | 0016                   |
| Core processor       | 1137 (16-bit Unsigned) |
| PIC                  | 7133(16-bit Unsigned)  |
| Button PIC           | 5538 (8-bit Unsigned)  |
| Weights and Measures | 1466 (16-bit Unsigned) |

2. From a Modbus Digital Communications host, verify the checksum information.

| Checksum software | Reading register       |
|-------------------|------------------------|
| Transmitter       | 1517 (32-bit Unsigned) |
| Core processor    | 0315 (32-bit Unsigned) |
| PIC               | 7134 (16-bit Unsigned) |
| Button PIC        | 7132 (16-bit Unsigned) |

### 8 Secure the meter

When the meter is secure, process data meets MID requirements for custody transfer applications.

#### Prerequisites

If necessary for your installation, arrange for a site visit by a certified Weights and Measures inspector, and ensure that the inspector is present for the appropriate portions of this procedure.

Ensure that the transmitter is ready to be secured, i.e., it is configured as desired and you have performed all appropriate tests and adjustments. After the transmitter is secured, you cannot make any changes to configuration, many maintenance actions are disallowed, and some operator actions are disallowed.

You will need a 3 mm hex driver and a 9.5 mm square shaft screw driver.

#### Procedure

- 1. Power down the meter.
- 2. Remove the safety spacer and end-cap.
- 3. Remove the transmitter display locking device.

Example:

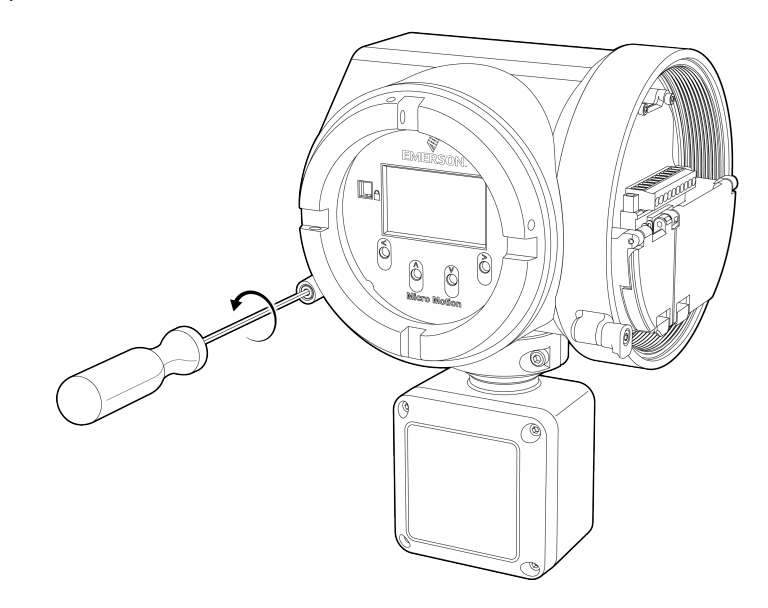

4. Remove the transmitter display cover.

Example:

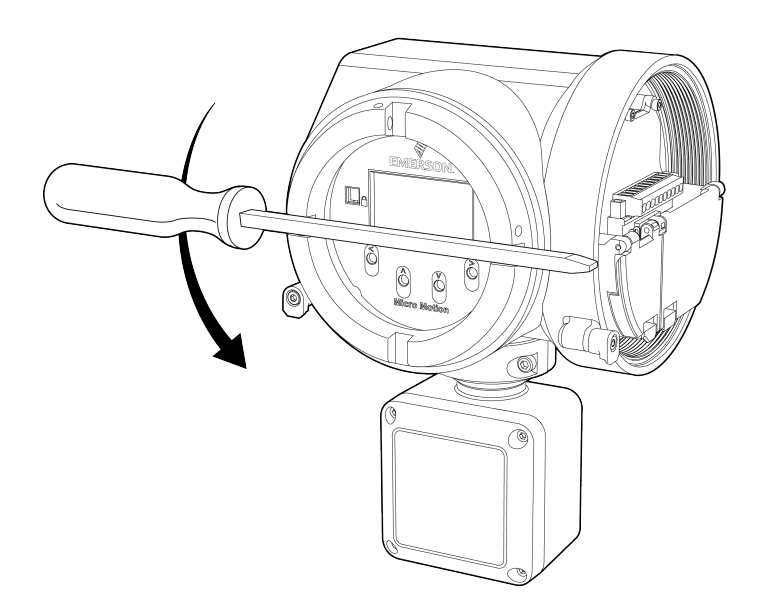

Move the custody transfer switch to the locked position (to the right).
 The custody transfer switch is on the bottom.

Example:

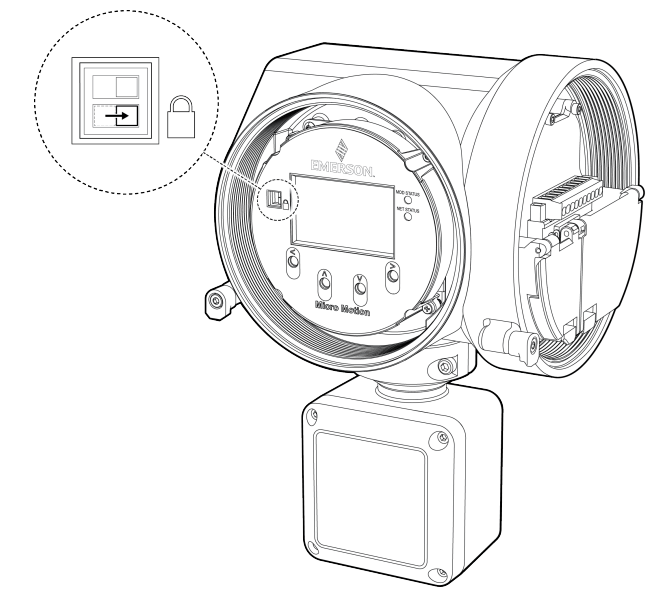

- 6. Re-install the display cover and locking device.
- 7. Install the required physical seals.

#### Important

• For a Model 5700 transmitter that is integrally-mounted on the sensor, seal the transmitter to prevent it from being removed from the measurement sensor. Do this by

either physically sealing the transmitter to the sensor, or by writing the sensor's serial number on the transmitter's type plate.

• For a Model 5700 transmitter that is remotely-mounted from the sensor, see the sealing instructions in Evaluation Certificate TC8519.

#### Figure 8-1: Custody transfer seal

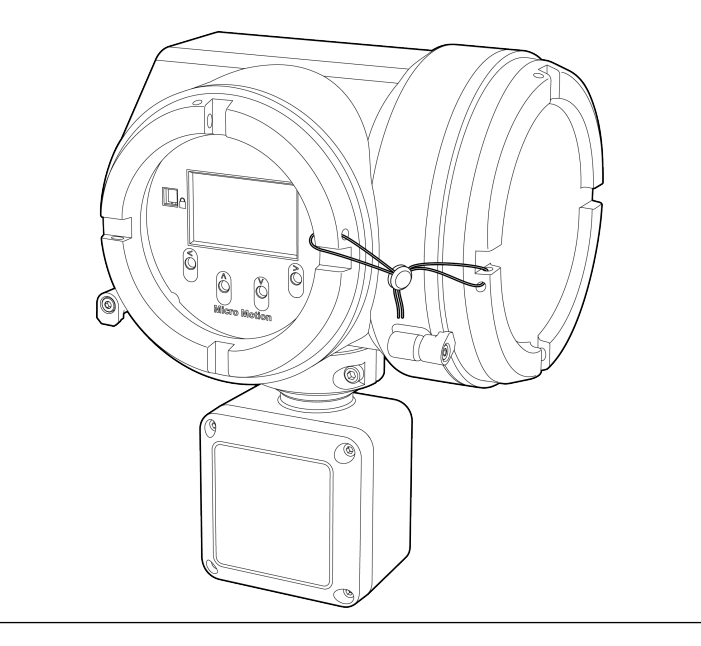

8. Power up the meter.

During power-up, the meter checks the position of the custody transfer switch, and clears Status Alert A027: Security Breach Active.

## 9 Switch to unsecured mode

If the meter is secured, you must switch to unsecured mode to change the transmitter configuration or perform administrative tasks.

#### Prerequisites

Before switching to unsecured mode, ensure that you will be able to switch back to secured mode. Because switching to unsecured mode requires breaking the physical seal, switching back to secured mode may require a site visit from a certified Weights and Measures inspector and reinstallation of the physical seal.

You will need a 3 mm hex driver and a 9.5 mm square shaft screw driver.

#### **Procedure**

- 1. Power down the meter.
- 2. Remove the physical seals.
- 3. Remove the transmitter display locking device.

Example:

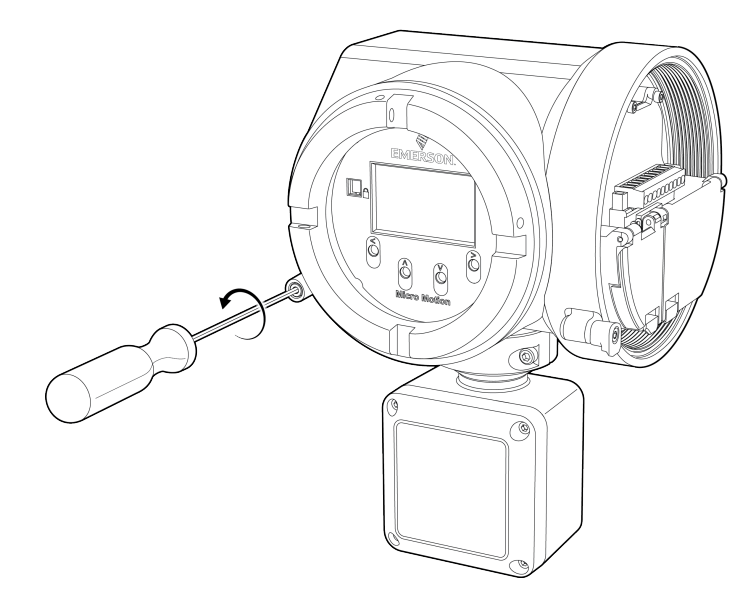

4. Remove the transmitter display cover.

Example:

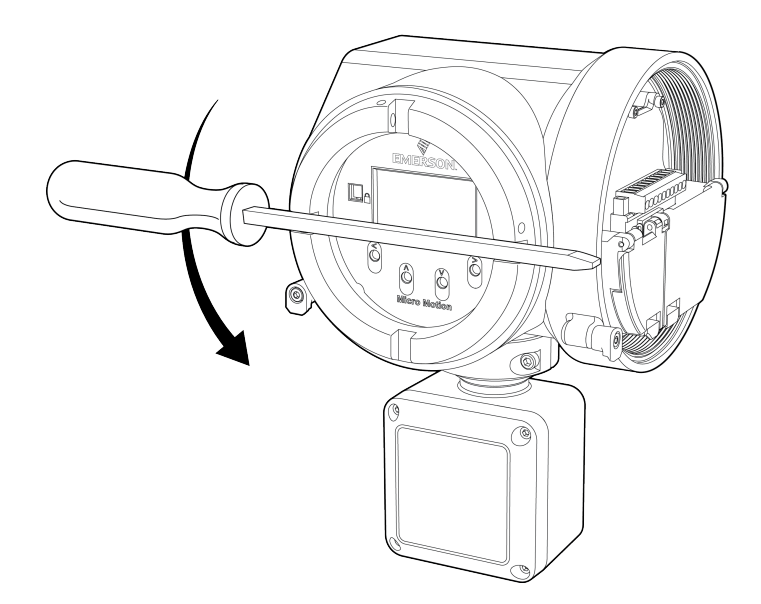

Move the custody transfer switch to the unlock position (to the left).
 The custody transfer switch is on the bottom.

Example:

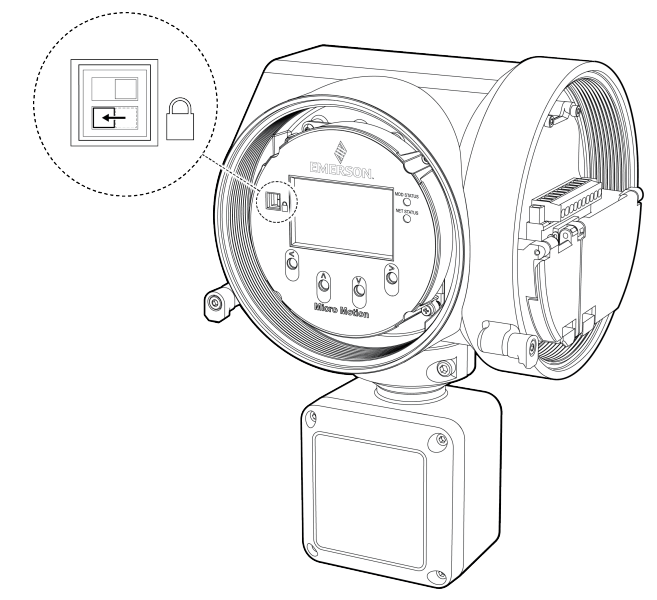

- 6. Re-install the display cover and locking device.
- 7. Power up the meter.

During power-up, the meter checks the position of the custody transfer switch, and posts Status Alert A027: Security Breach Active.

### 

MMI- 20032388 Rev AA 2016

#### Micro Motion Inc. USA

Worldwide Headquarters 7070 Winchester Circle Boulder, Colorado 80301 T +1 303-527-5200 T +1 800-522-6277 F +1 303-530-8459 www.micromotion.com

#### **Micro Motion Europe**

Emerson Process Management Neonstraat 1 6718 WX Ede The Netherlands T +31 (0) 70 413 6666 F +31 (0) 318 495 556 www.micromotion.nl

#### **Micro Motion Asia**

Emerson Process Management 1 Pandan Crescent Singapore 128461 Republic of Singapore T +65 6777-8211 F +65 6770-8003

#### **Micro Motion United Kingdom**

Emerson Process Management Limited Horsfield Way Bredbury Industrial Estate Stockport SK6 2SU U.K. T +44 0870 240 1978 F +44 0800 966 181

#### **Micro Motion Japan**

Emerson Process Management 1-2-5, Higashi Shinagawa Shinagawa-ku Tokyo 140-0002 Japan T +81 3 5769-6803 F +81 3 5769-6844

#### ©2016 Micro Motion, Inc. All rights reserved.

The Emerson logo is a trademark and service mark of Emerson Electric Co. Micro Motion, ELITE, ProLink, MVD and MVD Direct Connect marks are marks of one of the Emerson Process Management family of companies. All other marks are property of their respective owners.

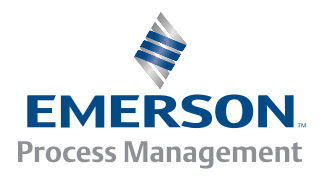

#### **MICRO MOTION**